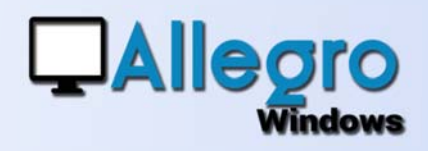

# **NIEUWE INVOER**

### DOEL

Een nieuwe wijze van document invoer toevoegen

### **INLEIDING**

### EEN NIEUWE WERKWIJZE

De nieuwe invoer van verkopen en aankopen is een heel nieuwe manier van invoer van de boekingen. De plaatsing van de velden is zo gekozen dat ze u zullen toelaten om sneller in te voeren. De invoer in de vorm van een grid

| agboek:                                                  | ¥1 -                                                                                | Fact •                                         | 14 Pr                                           | eriode: OCT                                                   |                          |                             |              |                                    |                                                                                                    |
|----------------------------------------------------------|-------------------------------------------------------------------------------------|------------------------------------------------|-------------------------------------------------|---------------------------------------------------------------|--------------------------|-----------------------------|--------------|------------------------------------|----------------------------------------------------------------------------------------------------|
| tiv datum<br>lant:<br>iedrag:<br>latum doc<br>lomment.   | c 19-10-18                                                                          | Packagg<br>Deur - J                            | ng Clavie<br>1.00000000<br>19-10-18 📑 +         | Andere gegen<br>O.G.M.<br>Status:<br>Bekracht.<br>Domoliëring | intrastat                | Nota<br>+000/0000/906       | 33+++        |                                    |                                                                                                    |
| tula:                                                    |                                                                                     |                                                |                                                 |                                                               |                          |                             |              |                                    |                                                                                                    |
| tulic<br>loekingst<br>Reken<br>700                       | inen<br>X IIIIIIIIIIIIIIIIIIIIIIIIIIIIIIIIIIII                                      | rekening<br>Indelsgoederen                     | n Commentaar                                    | 21                                                            | <mark>20</mark> 2<br>0 c | Bedrag in<br>100.00<br>0.00 | nalytische   |                                    | Btw bedrag (6<br>21.00 EU<br>0.00                                                                     |
| tulic<br>toelangst<br>2 Reken<br>200                     | inn<br>Onsdrijving<br>Verkopen - Ho                                                 | rekening<br>Indelsgoederen                     | Z Commentaer                                    | , <u>∠</u> Btw<br>21                                          |                          | Bedrag in<br>100.00<br>0.00 | nelytsche    | :<br>D +<br>P +                    | Ster bedrag (4<br>21.00 EU<br>0.00                                                                    |
| tuk:<br>Soekingsk<br>2 Reken<br>700                      | in Onschritten                                                                      | rekening<br>Indelsgoederen                     | Commentaar                                      | 21 ∎                                                          |                          | Bedrag in<br>100.00<br>0.00 | Analytische  |                                    | Ster bedrag<br>21.00 EU<br>0.00                                                                       |
| tuk:<br>soekingsl<br>Reken<br>700<br>Ibv<br>bv-c<br>1    | Ignen<br>M Dinschrijving<br>Verkopen - Ho<br>Omschrijving<br>TVA 21 %               | rekening<br>indelsgoederen<br>Percent<br>21.00 | Z Commentaar                                    | R Press                                                       | wng (Dredit)             | Bedrag in<br>100.00<br>0.00 | Rekening: De | e<br>D +<br>D +<br>Omschvij        | Star bedrag (2<br>21.00 EU<br>0.00<br>•<br>ving ( /2 Debo                                             |
| tuk:<br>toekingst<br>Reken<br>700<br>thv<br>biv-c<br>1   | Inen Omsdrijving<br>Verkopen - Ha<br>Omsdrijving<br>Omsdrijving                     | Percent<br>21.00                               | Commentaar<br>Basis Rekening<br>100.00 451000   | Credit Omschvi<br>Te betal                                    | ving (Oredit)            | Bedrag in<br>100.00<br>0.00 | Analytische  | e<br>D +<br>D +<br>Omschvij        | Ster bedrag (2<br>21.00 EU<br>0.00                                                                    |
| tuk:<br>loekingst<br>Reken<br>700<br>Ibv<br>biv-c<br>1   | Omedritying<br>TVA 21 %                                                             | Percent<br>21.00                               | Z Commentaar<br>Basis Rekening<br>100.00 451000 | Credit Omsday<br>Te betai                                     | Ving (Credit)            | Bedrag in<br>100.00<br>0.00 | Analytische  | e<br>D +<br>P +<br>Omschvij        | Bite bedrag         21.00 EL           0.00                                                           |
| tuk:<br>toekingst<br>2 Reken<br>700<br>tbv<br>tbv-c<br>1 | Inen<br>M P P P P P<br>Verkopen - Hi<br>P Verkopen - Hi<br>Omschrijving<br>TVA 21 % | rekening<br>Indelsgoederen<br>Percent<br>21.00 | Z Commentaar<br>Basis Rekening<br>100.00 451000 | Credit Omochy<br>Te beta                                      | ving (Credit)            | Bedrag in<br>100.00<br>0.00 | Analytische  | e<br>D +<br>D +<br>D +<br>Omschvit | Bitw bedrag         21.00 F           0.00         0           wing (         2           0         0 |

bespaart u een hele reeks muis kliks.

## STAP 1

#### **DOCUMENT HOOFDING**

Zodra men een nieuw document start, zet Allegro zich op de BTW datum. Deze is belangrijk want zij beslist in welke

| Hoofding<br>Dagboek:             | V1 * Fact * 14                                     | Periode: OCT                     | •                   |
|----------------------------------|----------------------------------------------------|----------------------------------|---------------------|
| btw datum<br>Klant:<br>Bedrag:   | 19-10-18  Packagging Clavie 121.00  E.R 1.00000000 | Andere gege<br>O.G.M.<br>Status: | Vens Intrastat Nota |
| Datum doc:<br>Comment.:<br>Stuk: | 19-10-18 🖉 vervaldag: 19-10-18 🖉 🔻                 | Bekracht.<br>Domioliërin         | •                   |

BTW aangifte het document moet opgenomen worden. De documentdatum en vervaldatum passen zich automatisch aan aan deze datum. Vervolgens komt men bij de klant en het totaal bedrag incl.BTW. Indien nodig zijn andere velden toegankelijk maar in de meeste gevallen volstaan deze 3 parameters om de invoer van het detail te starten.

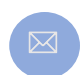

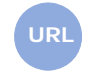

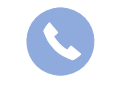

Allegro North Coremansstraat 22 Bus 1 2600 Berchem

Sales@allegro.be

www.allegro.be

03 612 55 11

# **NIEUWE INVOER**

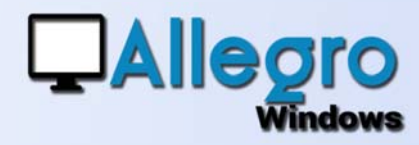

## STAP 2

#### **DETAIL INVOER**

Na het invoeren van het totaalbedrag kan u met de TAB toets rechtstreeks naar de invoer van de details. Het detail bestaat uit 2 grid's "de boekingslijnen" en "de BTW". Als de klant/leveranciersrekening goed werd ingesteld, zal de eerste lijn reeds ingevuld en de BTW reeds berekend zijn.

| <u> </u> | ×    | F2 F7 F8      | 2              |        |                  |         |       |        |      |      |        |               |      |
|----------|------|---------------|----------------|--------|------------------|---------|-------|--------|------|------|--------|---------------|------|
| 🥂 Reke   | nin  | Omschrijving  | rekening       | ne Com | nentaar          | 2. Btv  | v     | 2. D   | 2    | Bedr | ag in  | 2. Analytisch | ne   |
| 700      |      | Verkopen - Ha | andelsgoederen |        |                  | 21      |       | C      |      |      | 100.00 |               | 1+   |
|          |      |               |                |        |                  |         | P     | C      |      |      | 0.00   |               | PI+  |
| Btw      | Vita |               | 16 M           |        |                  |         |       |        |      |      |        |               |      |
| Btw-c    | Oms  | chrijving     | Percent        | Basis  | Rekening: Credit | Omschr  | ijvin | g (Cre | dit) | 2    | Credit | Rekening: De  | Omso |
| 21       | TVA  | 21 %          | 21.00          | 100.00 | 451000           | Te beta | len E | 3.T.W. |      |      | 21.00  |               |      |
| 4.0      |      |               | - I. I.        |        |                  |         |       |        |      |      |        |               |      |

Opnieuw kan u met de TAB toets werken om kolom per kolom verder te gaan en automatisch bijkomende lijnen aan te maken.

Het BTW kader zal van zijn kant de verschillende gebruikte BTW codes bij elkaar tellen maar ook toelaten om het BTW bedrag aan te passen indien er een afrondingsverschil zou optreden.

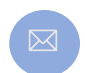

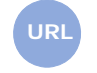

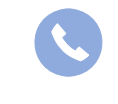

Allegro North Coremansstraat 22 Bus 1 2600 Berchem

Sales@allegro.be

www.allegro.be

03 612 55 11

# **NIEUWE INVOER**

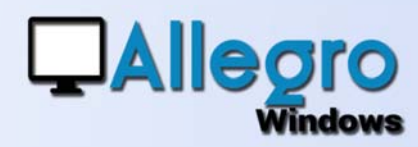

## STAP 3

#### **DE INVOER AFWERKEN**

| Document     | - Andere functies  | _ Disconto Totalen          |
|--------------|--------------------|-----------------------------|
| Annuleren    | Modellen Afboeken  | Type: Geen T Excl. 100.00   |
|              | Scanner            | Percentage: 0.00 Btw: 21.00 |
| Bekrachtigen | In wacht Simulatie | Datum: 19-10-18             |

Het derde deel van het scherm bevat de knoppen om de invoer te bekrachtigen of te annuleren en eveneens andere bijkomende functies zoals het toevoegen van een scan, de simulatie, het afboeken of de disconto.

## **STAP 4**

#### **DE IKONEN**

|            | De OGM kan 2 formaten hebben de Belgische/de Europese                                                                                                  |  |  |  |  |  |  |
|------------|----------------------------------------------------------------------------------------------------|--|--|--|--|--|--|
| 2.         | Het potlood boven een kolom geeft aan dat de inhoud kan gewijzigd worden                                                                               |  |  |  |  |  |  |
|            | F4 Opent een rekenmachine                                                                                                    |  |  |  |  |  |  |
|            | Opzoeken van een rekening                                                                                                    |  |  |  |  |  |  |
| +          | Toevoegen van een analytische structuur                                                                                                    |  |  |  |  |  |  |
| F7 F8 F9 🗶 | <ul> <li>F9 Lijn markeren voor copy. De lijn toont een duimspijker.</li> <li>F8 Kopieert de hele lijn</li> <li>F7 Kopieert het actieve veld</li> </ul> |  |  |  |  |  |  |
| F2         | F2 Kopieert de commentaar van de voorgaande lijn                                                                                                    |  |  |  |  |  |  |
| 11 🗟 🕅 🗙   | Alt+r Een nieuwe lijn maken<br>Alt+i Een lijn tussenvoegen<br>Del Een lijn verwijderen                                                                 |  |  |  |  |  |  |

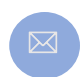

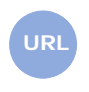

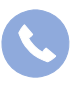

Allegro North Coremansstraat 22 Bus 1 2600 Berchem

Sales@allegro.be

www.allegro.be

03 612 55 11